## Procédure à suivre pour ajouter l'attestation d'assurance sur le Portail Famille

## 1 - Modifier les informations de la famille :

| Cliquer sur modifier les |                                         |
|--------------------------|-----------------------------------------|
| informations de la       |                                         |
| famille                  | 🙀 Informations du compte                |
|                          | Modifier les informations de la famille |
|                          | Modifier mon login (adresse mail)       |
|                          | Modifier mon mot de passe               |
|                          |                                         |

2 - <u>Rubrique : « Informations personnelles</u> » : Si vous n'avez pas encore l'attestation 2021-2022, déposer celle en cours de validité.

| Renseigner:                                    |              |                 |
|------------------------------------------------|--------------|-----------------|
|                                                | Assurance    |                 |
| <ul> <li>le nom de la compagnie d'a</li> </ul> | assurance    |                 |
| - le numéro de Police                          | N° de Police | Date d'échéance |
| la data d'óchóanco ———                         |              |                 |

- la date d'échéance
- 3 <u>Revenir sur Mon Compte</u> : faire défiler l'écran jusqu'au Bloc **"Pièces justificatives** à fournir" :

| Cliquer sur ajouter un document | Pièces justificatives à fournir |                                    |           |   |      |
|---------------------------------|---------------------------------|------------------------------------|-----------|---|------|
|                                 |                                 | Mes documents 🔎                    | Dossier 🗸 | 2 | Voir |
|                                 | Aucun élément                   |                                    |           |   |      |
|                                 | Affic                           | cher 5 🗸 éléments / page 0 élément | 1         | Þ | ÞI   |

4 - <u>Sélectionner votre fichier</u> :

| A- | Cliquer sur le nom de<br>l'enfant concerné                                                                                                | Selectionner un fichier<br>Cé document concerne | Choisir un fichier       Aucun fichier n'a été sélectionné         第 〇 Le dossier famille         ④ 〇 L'enfant |
|----|----------------------------------------------------------------------------------------------------|-------------------------------------------------|----------------------------------------------------------------------------------------------------|
| B- | Compléter le nom du<br>document : Attestation<br>d'assurance 2020-2021 ou<br>2021-2022 (le prénom de<br>l'enfant n'est pas<br>nécessaire) | Nom du document<br>Type de document             |                                                                                                    |
| C- | Faire défiler le menu<br>déroulant pour choisir le<br>type de document :<br>« Attestation assurance<br>scolaire »                         |                                                 |                                                                                                    |